# APPLICATION GUIDE Long Term Mobility Programme

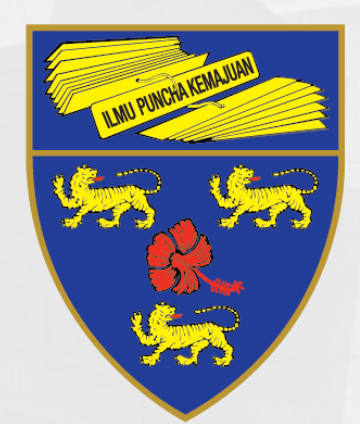

# UNIVERSITI MALAYA

#### Prepared by

#### Global Enrichment & Mobility (GEM) Centre Universiti Malaya

For further enquiries, kindly email to studyabroad@um.edu.my

For direct consultation, email to yongkang.ho@um.edu.my, dayang85@um.edu.my or mashayu@um.edu.my

## **1.0 Create a User Account**

Create a user account

| Welcome to Academic Portal: MAYA                     | UNIVERSITI<br>MALAYA                                                                                                    |                                                                                                    |
|------------------------------------------------------|----------------------------------------------------------------------------------------------------|----------------------------------------------------------------------------------------------------|
| UNIVERSITI<br>MALAYA                                 | New to MAYA Portal?                                                                                                    | Continuing your application?                                                                                                    |
| Log in to MAYA Portal / Continuing your application? | If you have never applied to or studied at Universiti Malaya,<br>create an account by clicking on the button below:<br>Create an Account | If you already have an account with Universiti Malaya or<br>you have already started an application, please log in via<br>MAYA Portal:<br>Continue to MAYA Portal |
| Log In<br>Forgot Password? Create an Account         | New User Details Personal Details Title  Mr. OMrs. OMs. Con                                                                              | Login Details<br>Email address kang.jy@gmail.com                                                                                                    |
| Click "Create an Account"                            | First Name* Surname* Phone Number* +60129998888                                                                                          | Password Strong Confirm password                                                                                                    |
|                                                      | Date of Birth* dd/mm/yyyy                                                                                                    | Cancel Create User                                                                                                    |

This screen will provide several filtering feature to search for your preferred programme for application.

| Welcome to Academic Portal: MAYA                                                                    | f 🌶 🖻 🛛 🖈 🖵 UM Helpdesk                                                                             |
|----------------------------------------------------------------------------------------------------|----------------------------------------------------------------------------------------------------|
| UNIVERSITI<br>MALAYA                                                                                |                                                                                                    |
| Programme Selection                                                                                 | Click here for a full prospectus     A Particul information                                         |
| Please search for a programme                                                                       | Use 'Search Programme' or use the parameters below to filter for programmes you interested to apply |
| <ul> <li>Click here for a full prospectus</li> <li>* Required information</li> </ul>                | Nationality * O Citizen  Non-Citizen                                                                |
| Use 'search Programme' or use the parameters below to filter for programmes you interested to apply | Mode of Implementation * Conventional *                                                             |
| Nationality * O Citizen O Non-Citizen                                                               | Search Programme                                                                                    |
|                                                                                                    | or                                                                                                  |
|                                                                                                    | Level of Study Select an Option (i)                                                                 |
|                                                                                                    | Faculty     Select an Option                                                                        |
|                                                                                                    | Programme Type Select an Option                                                                     |
|                                                                                                    | Mode of Attendance Any Mode of Study                                                                |
|                                                                                                    | Reset Search Now                                                                                    |

This screen will provide several filtering feature to search for your preferred programme for application.

| Welcome to Academic Portal: MA | γA                       | f 🎔 🖻 ⓒ 퀵 🗐 🌜 🖵 UM Helpdesk |                                       |
|--------------------------------|--------------------------|-----------------------------|---------------------------------------|
| UNIVERSITI<br>MALAYA           |                          |                             | N N N N N N N N N N N N N N N N N N N |
| Programme S                    | election                 | G Logout                    | ]                                     |
| Please search for a progra     | amme                     |                             |                                       |
| - Clicket                      | nee for a full procedure |                             |                                       |
| • R                            | Nationality *            | O Citizen   Non-Citizen     | (j                                    |
|                                | Mode of Implementation * | Conventional                | • (i)                                 |
| - 1                            | Search Programme         |                             |                                       |
| - 1                            |                          | or                          |                                       |
| - 1                            | Level of Study           | Select an Option            | • (i)                                 |
| - 1                            | Faculty                  | Select an Option            | *                                     |
| - 1                            | Programme Type           | Select an Option            | *                                     |
|                                | Mode of Attendance       | Any Mode of Study           | •                                     |
| - 1                            |                          | Reset                       | Search Now                            |

### How to filter the search result?

| Nationality               | Citizen / Non-Citizen |
|---------------------------|-----------------------|
| Mode of<br>Implementation | Select "CONVENTIONAL" |
| Search Programme          | Type "MOBILITY"       |
|                           | Or                    |
| Level of Study            | Select "Inbound"      |
| Faculty                   | Note: Leave it blank  |
| Programme Type            | Note: Leave it blank  |
| Mode of Attendance        | Select "FULL TIME"    |

Once you have keyed in the required filters and click "Search Now".

| Nationality *            | ⊖ Citizen               | i      | Your search results: 7                                                |
|--------------------------|-------------------------|--------|-----------------------------------------------------------------------|
| Mode of Implementation * | Conventional •          | (j     |                                                                       |
| Search Programme         | MOBILITY                |        | MOBILITY (UNDERGRADUATE)                                              |
|                          | or                      |        | MOBILITY (UNDERGRADUATE SHORT TERM)                                   |
| Level of Study           | Inbound                 | (i)    | MOBILITY (UNDERGRADUATE RESEARCH)                                     |
| Faculty                  | Select an Option 🔹      |        | MOBILITY (UNDERGRADUATE INDUSTRIAL TRAINING)                          |
| Programme Type           | Select an Option        |        | MOBILITY (POSTGRADUATE)                                               |
| Mode of Attendance       | FULL TIME Click "Search | ו Now" | MOBILITY (POSTGRADUATE SHORT TERM)                                    |
|                          | Reset Search No         | w      | MOB The mobility programmes that are currently offered will be shown. |

Once the search result is shown, please select the correct programme according to the programme selection guide below (in the red box).

Your search results: 7 MOBILITY (UNDERGRADUATE) MOBILITY (UNDERGRADUATE SHORT TERM) MOBILITY (UNDERGRADUATE RESEARCH) MOBILITY (UNDERGRADUATE INDUSTRIAL TRAINING) MOBILITY (POSTGRADUATE) MOBILITY (POSTGRADUATE SHORT TERM) MOBILITY (POSTGRADUATE RESEARCH)

Programme Selection Guide

If your current student status at home university is an **Undergraduate (Bachelor) Student**,

Please select "MOBILITY (UNDERGRADUATE)"

or

If your current student status at home university is a **Postgraduate (Master/PhD) Student**,

Please select "MOBILITY (POSTGRADUATE)"

Once the programme is selected, the system will show the page below and click on the "Apply" button.

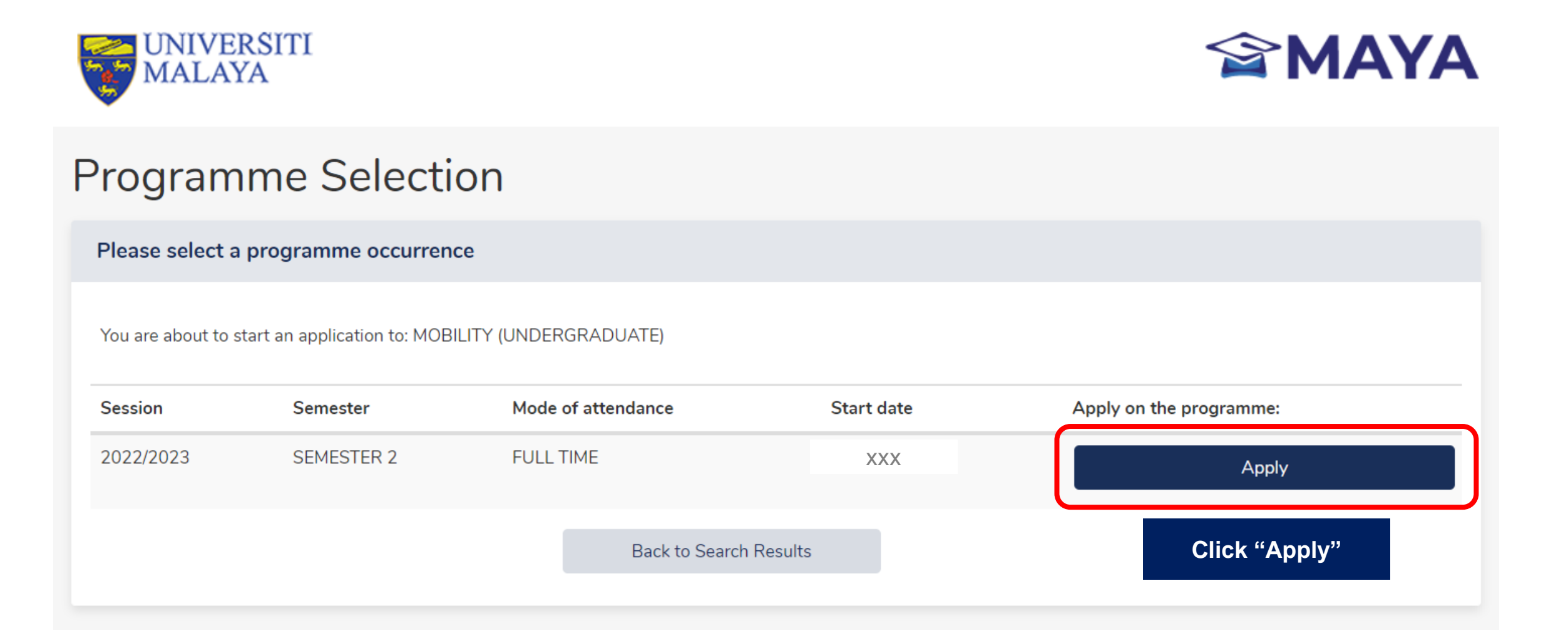

Complete all the details as required by the system.

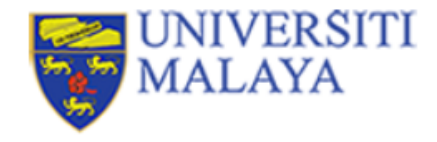

## **Application Forms**

The application for this programme will end on XXX

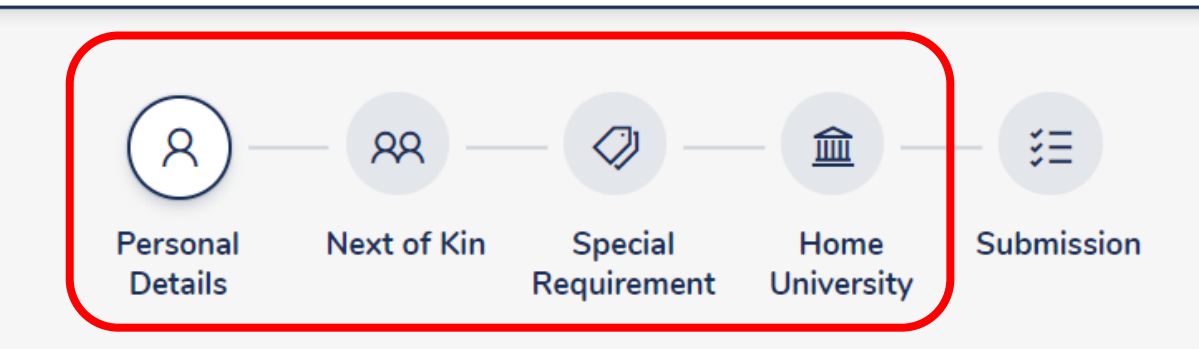

There are 4 Sections to be completed before submission

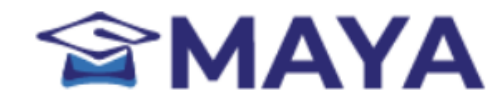

 $\ominus$  Logout

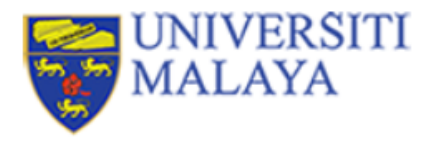

## **Application Forms**

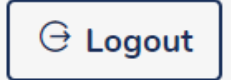

The application for this programme will end on

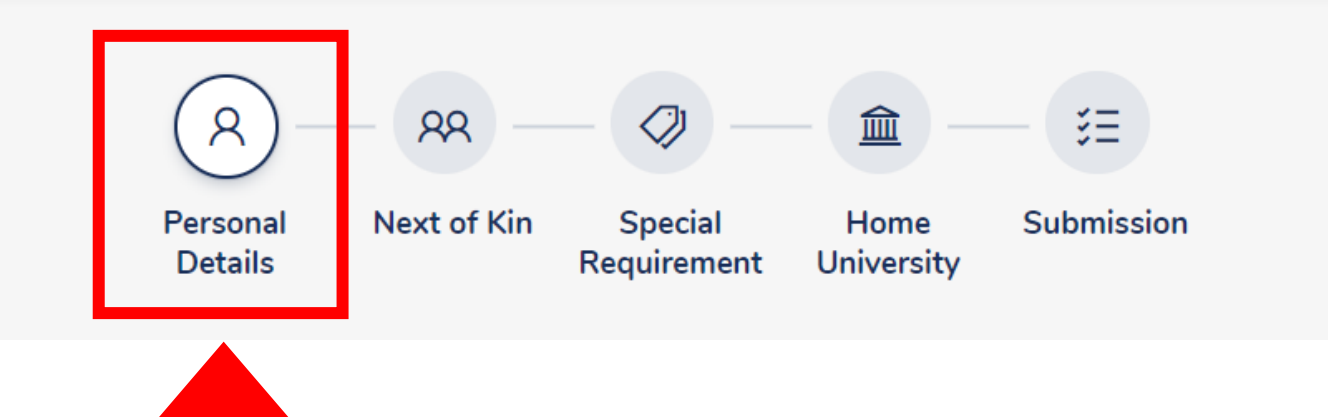

Complete all the details as required by the system.

| Applicant Number   Pograme Code   BENNEDFTCV201A - MOBILITY (UNDERGRADUATE)   Name •   Post Name •   Post Name •   Post of birth •   Date of birth •   Critizenship •   Critizenship •   Passport number •   Date of Issue •   Plase select •   Plase of Issue •   Passport number •   Date of Issue •   Plase of Issue •   Date of Issue •   Date of Issue •   Date of Issue •   Plase of Issue •   Date of Issue •   Plase of Issue •   Date of Issue •   Plase of Issue •   Date of Issue •   Date of Issue •   Plase of Issue •   Plase of Issue •   Date of Issue •   Plase of Issue •   Date of Issue •   Plase of Issue •   Date of Issue •   Date of Issue •   Da                                                                                                    | Personal Details   | * Required information                    |   |                                        |                      |
|----------------------------------------------------------------------------------------------------|--------------------|-------------------------------------------|---|----------------------------------------|----------------------|
| Applicant Number   Programme Code   BEXNEOFTCV201A - MOBILITY (UNDERGRADUATE)   Name*   Prof. Name   Prof. Name*   Prof. Name* <th></th> <th></th> <th></th> <th>Disability *</th> <th>Please select     •</th>                                                                                                    |                    |                                           |   | Disability *                           | Please select     •  |
| Programme Code BEXNEOFTCV201A - MOBILITY (UNDERGRADUATE)   Name*                                                                                                    | Applicant Number   |                                           |   | Monthly Household Income (RM) *        |                      |
| Name*                                                                                                    | Programme Code     | BEXNEOFTCV201A - MOBILITY (UNDERGRADUATE) |   |                                        |                      |
| Full Name Sumame   Full Name Image: Contact Details   Gender Image: Contact Details   Citizenship Image: Contact Details   Nationality Please select   Passport number Image: Contact Details   Date of Issue Image: Contact Details   Date of Issue Image: Contact Details   Place of Issue Image: Contact Details   Date of Issue Image: Contact Details   Date of Issue Image: Contact Details   Date of Issue Image: Contact Details   Date of Issue Image: Contact Details   Date of Issue Image: Contact Details   Date of Issue Image: Contact Details   Date of Issue Image: Contact Details   Phone Number (Hone) Contact Details   Phone Number (Hone) Contact Details   Phone Number (Hone) Contact Details   Phone Number (Hone) Contact Details   Phone Number (Hone) Contact Details   Phone Number (Hone) Contact Details   Phone Number (Hone) Contact Details   Phone Number (Hone) Contact Details   Phone Number (Hone) Contact Details   Phone Number (Hone) Contact Details   Phone Number (Hone) Contact Details   Phone Number (Hone) Contact Details   Phone Number (Hone) Contact Details   Phone Number (Hone) Contact Details                                                                                       | Name *             |                                           | ? | Alternative Email                      |                      |
| Full Name Passport Upload   Date of birth Image: Citizenship Passport Upload   Gender Male O Female Contact Details   Citizenship Image: Citizenship Contact Details   Nationality Please select Image: Citizenship   Passport number Image: Citizenship Image: Citizenship   Date of Issue Image: Citizenship Image: Citizenship   Date of Issue Image: Citizenship Image: Citizenship   Date of Is |                    | First Name Surname                        |   |                                        |                      |
| Date of birth* Image: Chiract Details   Gender* Male O Female   Citizenship* *   Nationality* Please select   Passport number* Contact Details   Date of Issue* Image: Chiract Details   Place of Issue* Image: Chiract Details   Date of Issue* Image: Chiract Details   Place of Issue* Image: Chiract Details   Date of Issue* Image: Chiract Details   Date of Issue* Image: Chiract Details   Place of Issue* Image: Chiract Details   Place of Issue* Image: Chiract Details   Place of Issue* Image: Chiract Details   Place of Issue* Image: Chiract Details   Place of Issue* Image: Chiract Details   Place of Issue* Image: Chiract Details   Place of Issue* Image: Chiract Details   Place of Issue* Image: Chiract Details   Place of Issue* Image: Chiract Details   Place of Issue* Image: Chiract Details   Place of Issue* Image: Chiract Details   Place of Issue* Image: Chiract Details   Phone Number (Home) Image: Chiract Details   Phone Number (Mobile)* Image: Chiract Details                                                                                                    | Full Name *        |                                           |   | Passport *<br>(First Page of Passport) | Upload               |
| Date of birth     Gender   Male   Female   Citizenship   Nationality   Please select   Nationality   Please select   Nationality   Please select   The of Issue   Date of Issue   Date of Expiry <th></th> <th></th> <th>_</th> <th></th> <th></th>                                                                                                    |                    |                                           | _ |                                        |                      |
| Gender* Male   Citizenship* *   Nationality* Please select   Passport number* *   Date of Issue* *   Place of Issue* *   Date of Issue* *   Date of Expiry* *   Finance of Expiry* *   Finance of Expiry* *                                                                                                    | Date of birth *    |                                           |   | Passport Size Photo *                  | Upload               |
| Citizenship*   Nationality*   Please select   Passport number*   Date of Issue*   Place of Issue*   Date of Expiry*   Date of Expiry*                                                                                                    | Gender *           | ● Male ○ Female                           |   | Contact Dataila                        |                      |
| Nationality* Please select   Passport number*   Date of Issue*   Place of Issue*   Date of Issue*   Date of Issue*   Date of Issue*   Date of Issue*   Date of Issue*   Date of Issue*   Place of Issue*   Date of Issue*   Date of Issue*   Phone Number (Mobile)*   *60116779898   Phone Number (Mobile)*                                                                                                    | Citizenship *      |                                           |   | Contact Details                        |                      |
| Nationality Please select   Passport number   Date of Issue   Dlate of Issue   Date of Issue   Date of Expiry      Phone Number (Home) +60116779898 Phone Number (Mobile)*                                                                                                    |                    |                                           |   | Country *                              | Please select 🔹      |
| Passport number*   Date of Issue*   Place of Issue*   Date of Expiry*                                                                                                    | Nationality *      | Please select *                           |   | Address Line 1 *                       |                      |
| Date of Issue *   Place of Issue *   Date of Expiry *     Date of Expiry *     Place of Expiry *     Phone Number (Home)     +60116779898        Phone Number (Mobile) *     +60116779898                                                                                                    | Passport number *  |                                           |   |                                        |                      |
| Date of Issue *     Place of Issue *        Place of Issue *        Date of Expiry *     Phone Number (Home)     +60116779898        Phone Number (Mobile) *     +60116779898                                                                                                    |                    |                                           |   | Address Line 2                         |                      |
| Place of Issue*   Date of Expiry*     Phone Number (Home)   +60116779898   Phone Number (Mobile)* +60116779898                                                                                                    | Date of Issue *    |                                           |   | Postcode *                             | City *               |
| Date of Expiry*     Phone Number (Home)     +60116779898       Country of Birth *     Phone Number (Mobile) *     +60116779898                                                                                                    | Place of Issue *   |                                           |   |                                        |                      |
| Date of Expiry *     Image: Phone Number (Mobile) *     +60116779898                                                                                                    |                    |                                           |   | Phone Number (Home)                    | +00110119898         |
|                                                                                                    | Date of Expiry *   |                                           |   | Phone Number (Mobile) *                | +60116779898         |
| Save Save Continue                                                                                                    | Country of Birth * | Please select *                           |   |                                        | Save Save & Continue |

8

Personal

Details

Next of Kin

Special

Requirement

Home

University

Submission

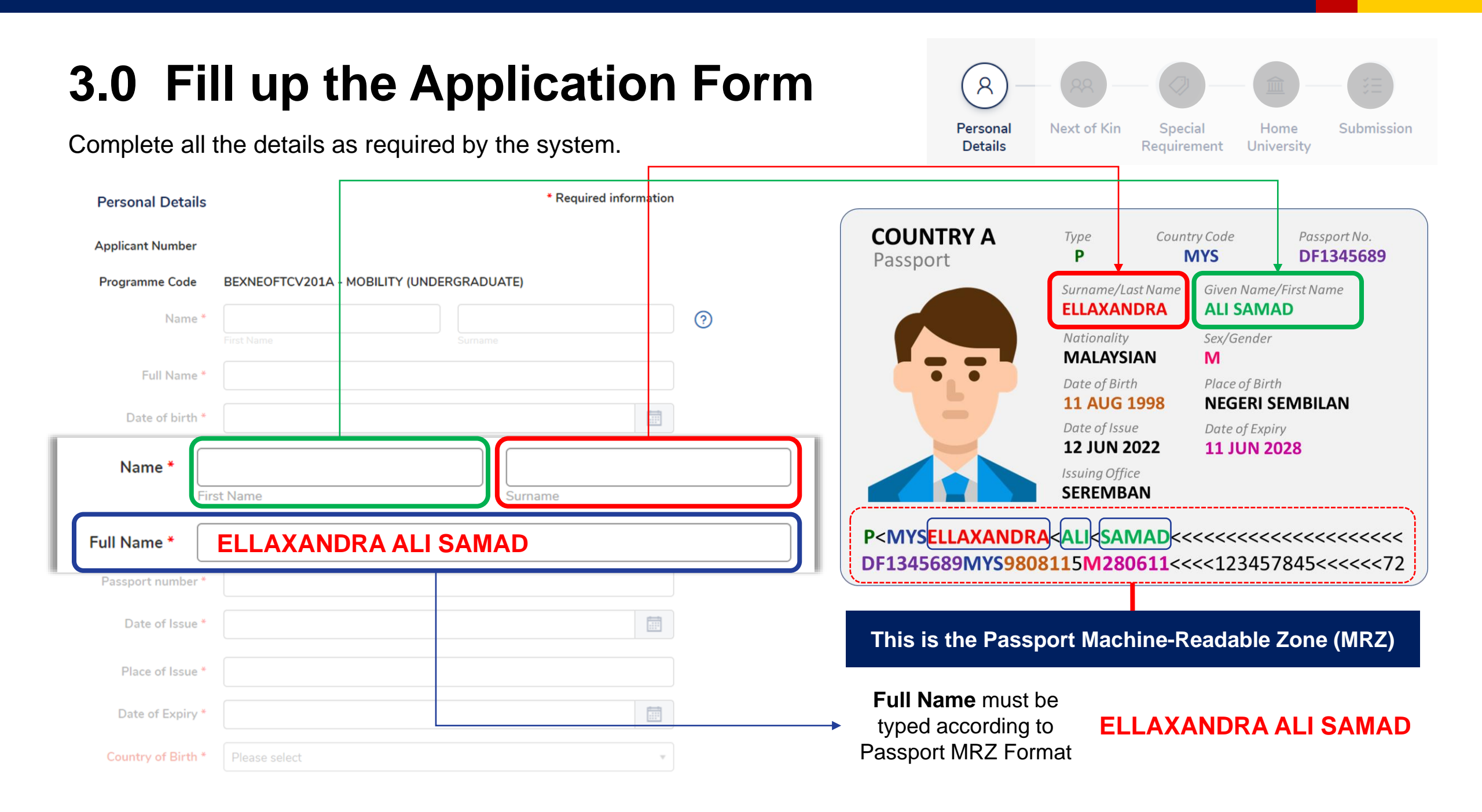

Complete all the details as required by the system.

Disability \*

Please select

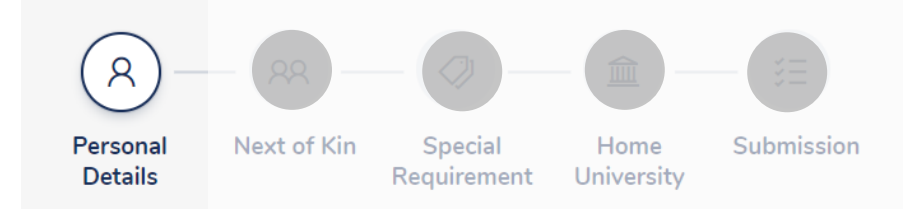

### **Guiding Note:**

|                                        |                      |   | 6                                          |
|----------------------------------------|----------------------|---|--------------------------------------------|
| Disability *                           | Please select        | • | Select "NONE" if not applicable            |
| Monthly Household Income (RM) *        |                      |   | Type "1" if not applicable                 |
| Alternative Email                      |                      |   | Provide a valid alternative personal email |
|                                        |                      |   |                                            |
| Passport *<br>(First Page of Passport) | Upload               |   | Rename your file as                        |
| (                                      |                      |   | Your Passport NoPassport                   |
| Passport Size Photo *                  | Upload               | — | and upload in PDF file only.               |
|                                        |                      |   | Deneme vour file ee                        |
| Address Line 2                         |                      |   | Kename your me as                          |
| Postcode *                             | City *               |   | and upload in JPEG/PNG file only.          |
| Phone Number (Home)                    | +60116779898         | ] |                                            |
| Phone Number (Mobile) *                | +60116779898         | ] |                                            |
|                                        | Save Save & Continue |   |                                            |

 $\nabla$ 

Complete all the details as required by the system.

Disability \*

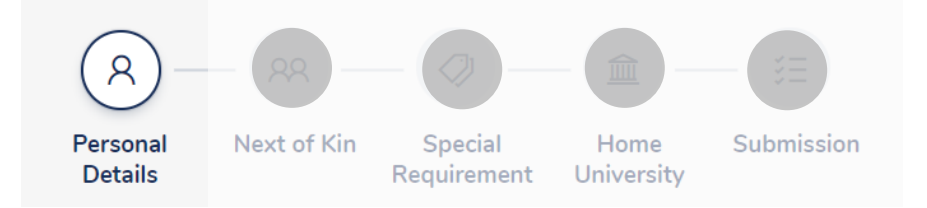

**Guiding Note:** 

Monthly Household Income (RM) \* Contact Details **Complete the Contact Details accordingly** Country \* Please select Address Line 1 \* Address Line 2 City \* Postcode \* Phone Number (Home) +60116779898 Phone Number (Mobile) \* +60116779898 **Click "Save & Continue"** Save & Continue Save

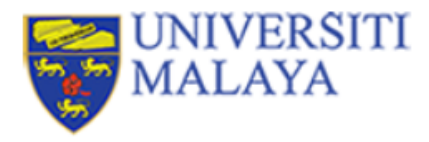

## **Application Forms**

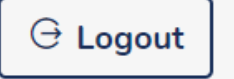

The application for this programme will end on

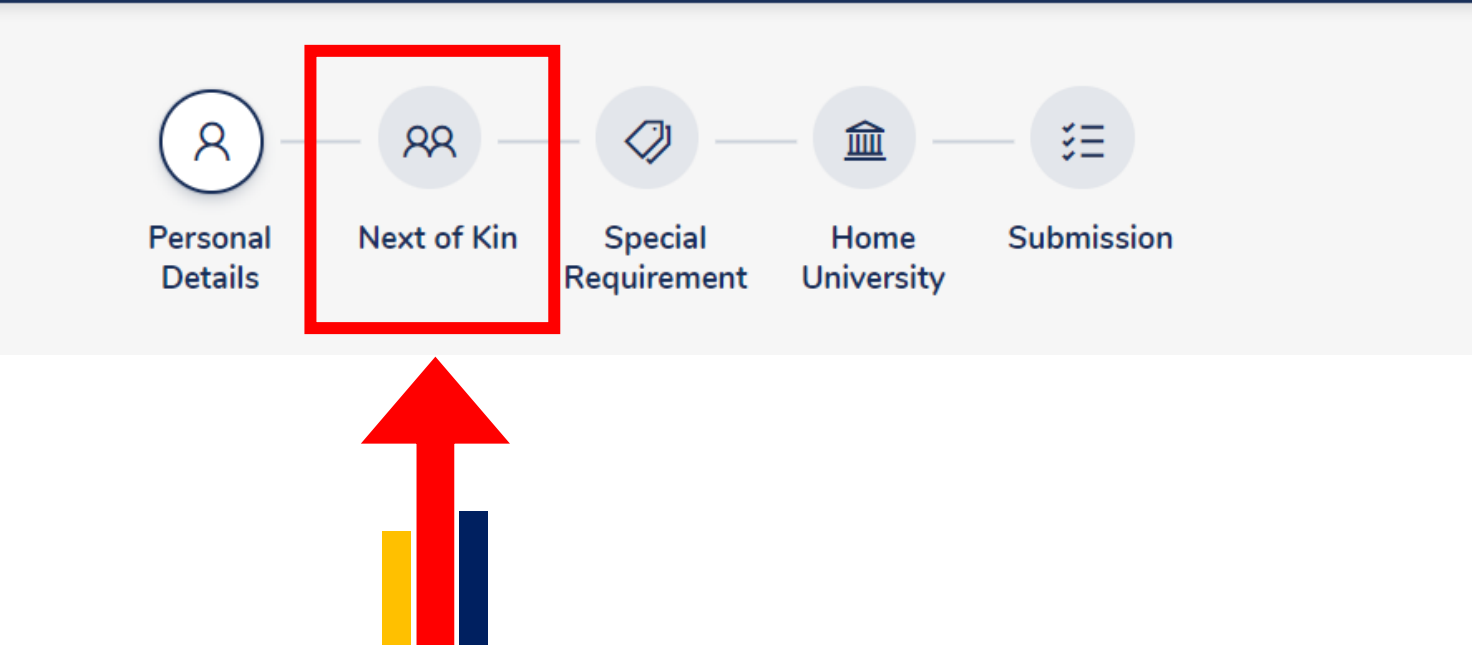

Complete all the details as required by the system.

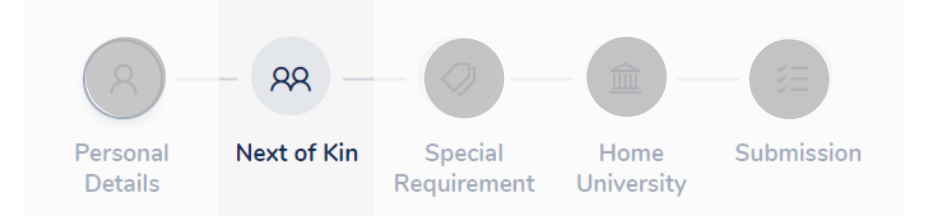

| Next of Kin Form     |                         |                | Guiding Note:           |
|----------------------|-------------------------|----------------|-------------------------|
| Next of Kin Details  | (i) * Require           | ed information |                         |
| Name *               |                         | 0              | Complete the            |
| Relationship *       | Please select           | 0              | Next of Kin Details     |
| Citizenship Status * | Please select •         |                |                         |
| Nationality *        | Please select     •     |                |                         |
| Email                |                         |                |                         |
| Address Country *    | Please select     *     | 0              |                         |
| Address Line 1 *     |                         |                |                         |
| Address Line 2       |                         |                |                         |
| Postcode *           | City *                  |                |                         |
| Phone Number *       | +60129998888            |                |                         |
|                      | Add Another Next of Kin |                |                         |
|                      | Save Save & Continue    |                | Click "Save & Continue" |

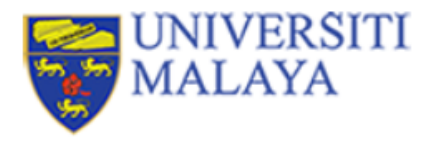

## **Application Forms**

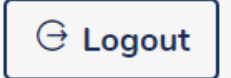

The application for this programme will end on

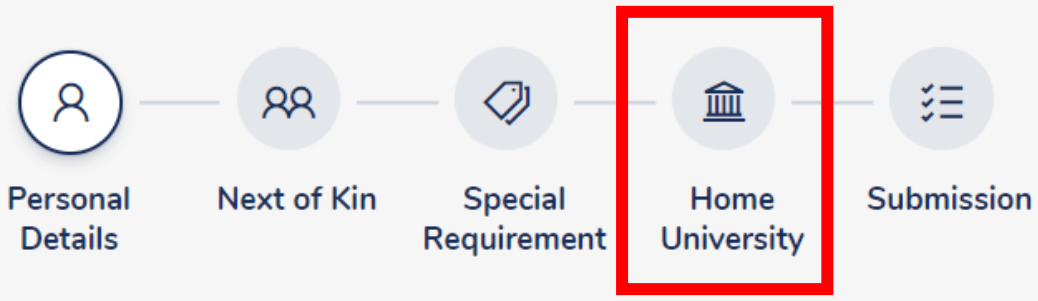

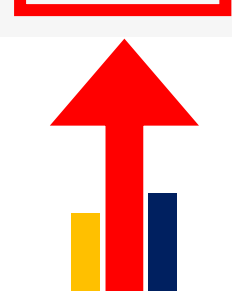

#### **3.0 Fill up the Application Form** 俞 Personal Next of Kin Home Submission Special Complete all the details as required by the system. Details Requirement University Home University Form **Guiding Note:** \* Required information University Details Country \* Please select w **Complete the Home University Details** Select an Option Name \* Note: Address 1 \* If the name of your home university is not available on the drop-down list, please Address 2 email the details to studyabroad@um.edu.my City \* Postcode \* State \* Click "Save & Continue" Save Save & Continue

Complete all the details as required by the system.

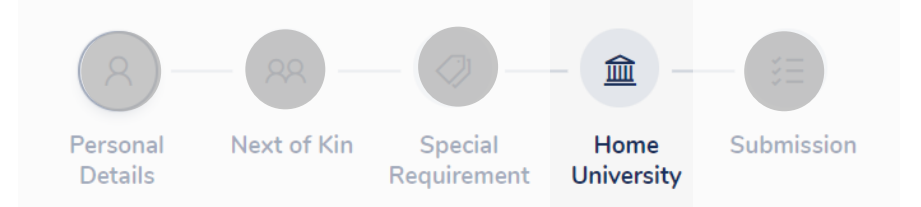

### **Guiding Note:**

Home University Form **Coordinator Details Complete the Home University** Name \* **Coordinator Details** Designation \* Phone Number \* +60129998888 Email \* **Click "Save & Continue"** Save & Continue Save

#### **3.0 Fill up the Application Form** 俞 Personal Next of Kin Special Home Submission Complete all the details as required by the system. Details Requirement University **Guiding Note:** Home University Form **Current Study Details** Current Programme \* **Complete the Current Home University's Study Details** Field of Study/Specialization \* Year of Study \* Please Select Latest Results \* Please select Does your university have O Yes O No an agreement signed with the University Malaya? \* Click "Save & Continue" Save & Continue Save

Complete all the details as required by the system.

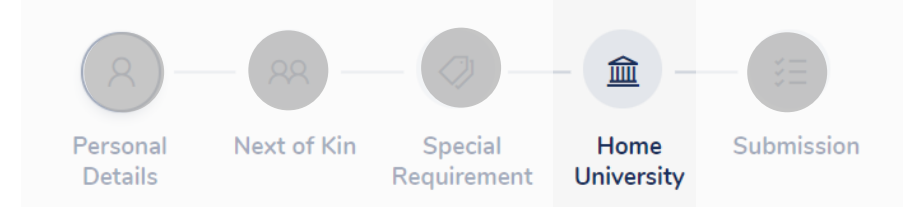

### **Guiding Note:**

When filling up the Latest Result, please convert your home university grading to a 4.0 grading.

Year of Study \* Please Select

Home University Form

**Current Study Details** 

Field of Study/Specialization \*

Does your university have

an agreement signed with

the University Malaya? \*

Current Programme \*

Latest Results \*

O Yes O No

Please select

#### Important Tips:

Kindly convert your result to GPA on a 4.0 grading scale.

#### For example:

Home University's Grading Scheme is on a 100% scale (x/100).

$$\frac{90}{100}$$
 X GPA 4.0 = 3.6

Home University's Grading Scheme is on a 20 scale (x/20).

$$\frac{15}{20}$$
 X GPA 4.0 = 3.0

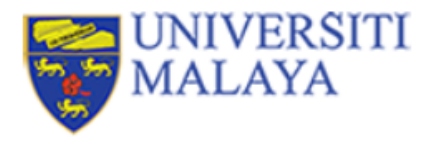

## **Application Forms**

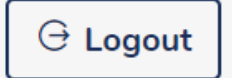

The application for this programme will end on

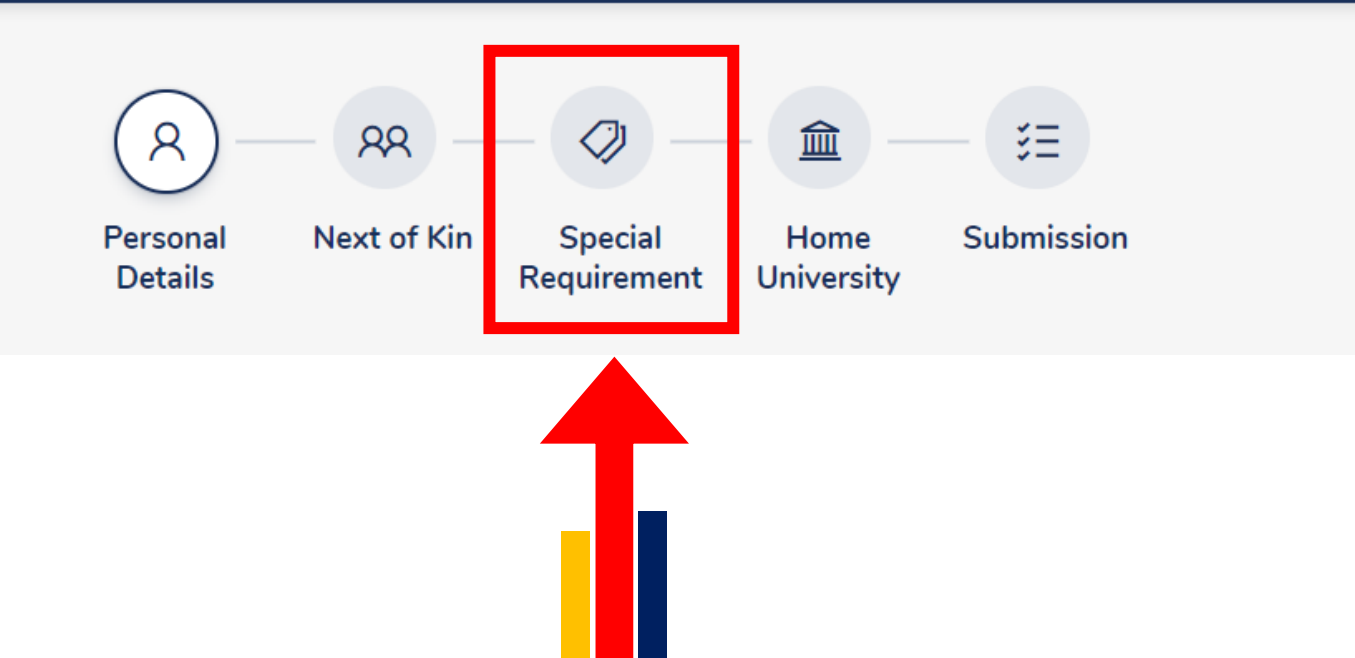

Complete all the details as required by the system.

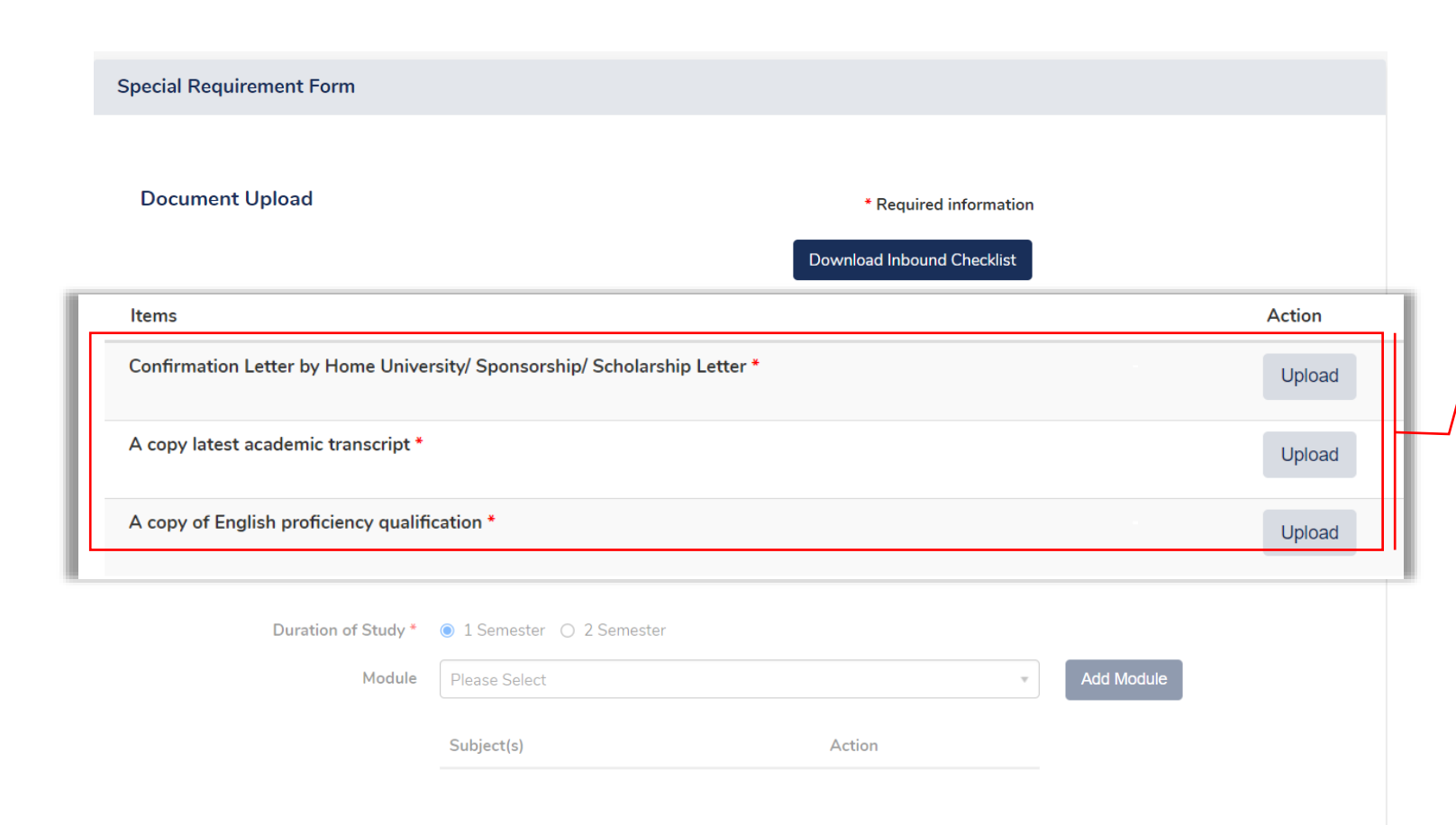

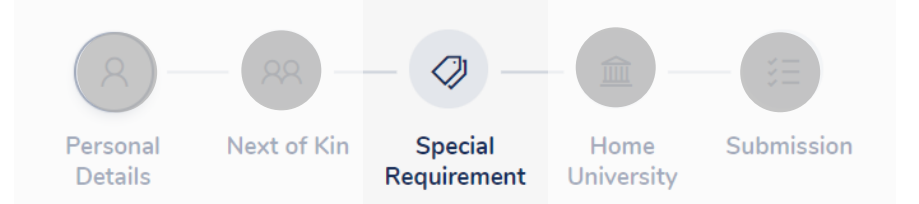

### **Guiding Note:**

| File          | File Name                |
|---------------|--------------------------|
| Confirmation  |                          |
| Letter by     | Passport NoLetter        |
| Home          | e.g. D1235468_Letter     |
| University    |                          |
| Academic      | Passport No Transcript   |
| Transcript    | e.g. D1235468_Transcript |
| English       |                          |
| Proficiency   | Passport NoEnglish       |
| Qualification | e.g. D1235468_English    |

#### and upload in PDF file only.

Complete all the details as required by the system.

| Special Requirement Form                |                                   |                                |                          |          |
|-----------------------------------------|-----------------------------------|--------------------------------|--------------------------|----------|
| Document Upload                         |                                   | * Required<br>Download Inbound | information<br>Checklist |          |
| ltems                                   |                                   |                                |                          | Action   |
| Confirmation Letter by Home University/ | Sponsorship/ Scholarship Letter * |                                |                          | Upload   |
| Duration of                             | Study * 💿 1                       | Semester O                     | ) 2 Seme                 | ster     |
| Duration of Study *                     | ● 1 Semester ○ 2 Semester         |                                |                          |          |
| Module                                  | Please Select Subject(s)          | Action                         | T Add                    | a Module |

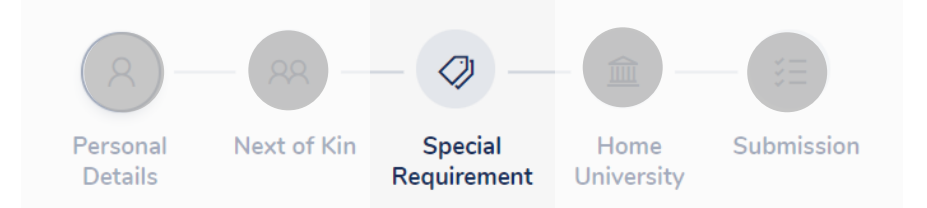

**Guiding Note:** 

The Duration of Study refers to the number of semester that you would like to apply for the mobility programme at UM.

**1 Semester** : 6 months of study**2 Semesters**: 12 months of study

Please carefully select the duration.

Complete all the details as required by the system.

| Special R | equirement Form                              |                            |            |
|-----------|----------------------------------------------|----------------------------|------------|
| Docum     | ent Upload                                   | * Required information     |            |
| Items     |                                              | Download Inbound Checklist | Action     |
| Confirma  | tion Letter by Home University/ Sponsorship/ | / Scholarship Letter *     | Upload     |
| A copy la | test academic transcript *                   |                            | Upload     |
| A copy o  | f English proficiency qualification *        |                            | Upload     |
| Module    | Please Select                                |                            | Add Module |
|           | Subject(s)                                   | Action                     |            |
|           | 1 - SQD7015                                  | Delete                     |            |

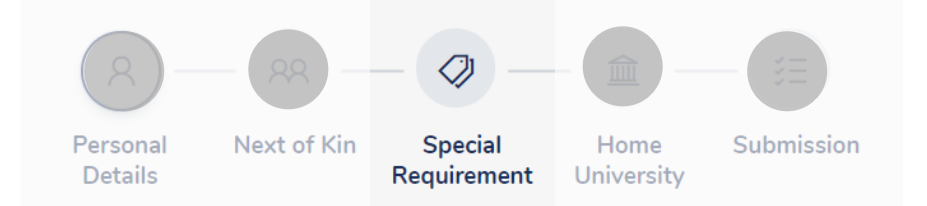

**Guiding Note:** 

This is the Module Pre-selection based on interest and will not guarantee for your final registration as the availability of the module is depending on the timetable and capacity offered during the registration week

You need to select a minimum of 3 modules in order to proceed with the application review stage after submission.

Complete all the details as required by the system.

| Special Re | equirement Form                                                   |                            |            |
|------------|-------------------------------------------------------------------|----------------------------|------------|
| Docum      | ent Upload                                                        | * Required information     |            |
|            |                                                                   | Download Inbound Checklist |            |
| Items      |                                                                   |                            | Action     |
| Confirma   | tion Letter by Home University/ Sponsorship/ Scholarship Letter * |                            | Upload     |
| A copy la  | test academic transcript *                                        |                            | Upload     |
|            |                                                                   |                            |            |
| Module     | Please Select                                                     |                            | Add Module |
|            | Subject(s)                                                        | Action                     |            |
|            | 1 - SQD7015                                                       | Delete                     |            |

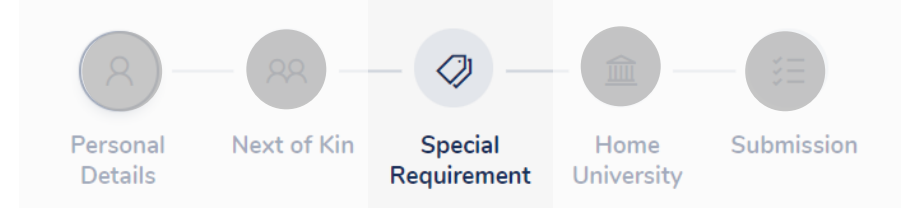

### **Guiding Note:**

This is the Module Pre-selection based on interest and will not guarantee for your final registration as the availability of the module is depending on the timetable and capacity offered during the registration week

You need to select a minimum of 3 modules in order to proceed with the application review stage after submission.

Save Save & Continue

Click "Save & Continue"

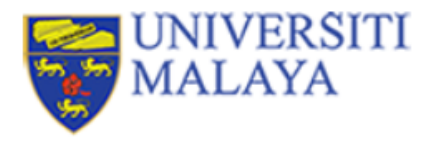

## **Application Forms**

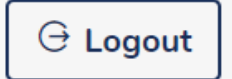

The application for this programme will end on

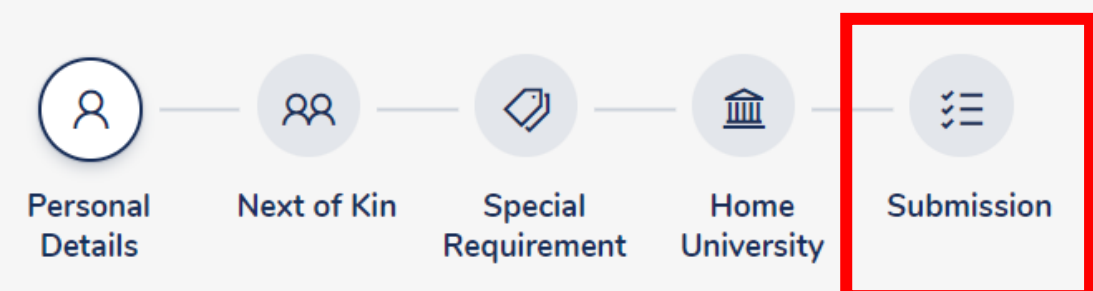

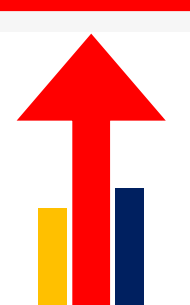

# 4.0 Submit the Application Form

Please check all the details before submitting your application.

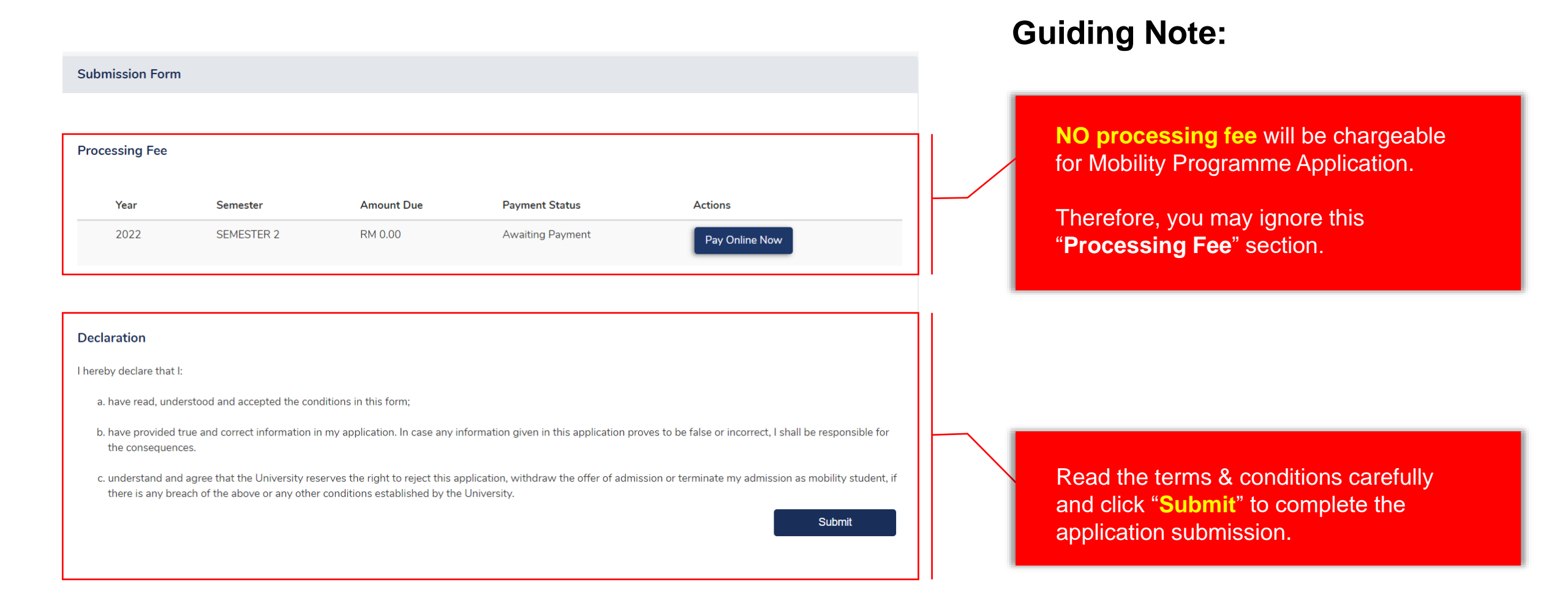

žΞ

Submission

Next of Kin

Special

Requirement

Home

University

Personal

Details

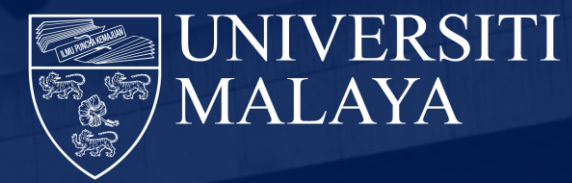

## Your application is completed! Thank you

Prepared by Global Enrichment & Mobility (GEM) Centre Universiti Malaya For further enquiries, kindly email to studyabroad@um.edu.my For direct consultation, email to yongkang.ho@um.edu.my, dayang85@um.edu.my or mashayu@um.edu.my